## Installation et utilisation dashboard2

Dashboard2

## Comment installer Node-RED Dashboard 2.0

Étape 1 : « Gérer la palette »

- 1. Cliquez sur les paramètres Node-RED (en haut à droite)
- 2. Cliquez sur « Gérer la palette »

From: https://chanterie37.fr/fablab37110/ - Castel'Lab le Fablab MJC de Château-Renault Permanent link:

https://chanterie37.fr/fablab37110/doku.php?id=start:raspberry:nodered:dashboard2&rev=1738072458

Last update: 2025/01/28 14:54

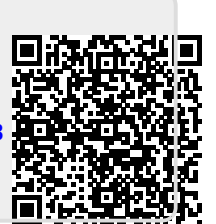